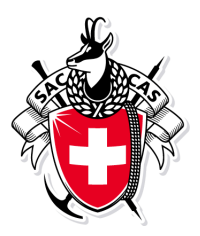

# Wegleitung Tourenanmeldung und Tourenbericht

Diese Anleitung beschreibt das Anmelden zu einer Tour und erfassen eines Tourenberichts im Anschluss an die Tour über die SAC Basel Homepage.

## 1. Anmeldung als SAC Basel Mitglied

«Aktivitäten» auf der SAC Basel Webseite <u>www.sac-basel.ch</u> anwählen.

**Login** anwählen um sich als Mitglied anzumelden. Mit dem Mitgliederlogin kann man sich direkt anmelden und hat auch die Übersicht über aller seiner eigenen Tourenanmeldungen.

Nichtmitglieder siehe <u>3. Anmeldung als Nichtmitglied</u>

# Aktivitäten

| Anleitungen: Tourenanmeldung und -bericht                                                                                                    | Adressänderung                                         |                                |  |  |
|----------------------------------------------------------------------------------------------------|--------------------------------------------------------|--------------------------------|--|--|
| <ul> <li>: auf diese Tour kannst du dich jetzt online anmelden</li> <li>: diese Tour ist ausgebucht oder abgesagt</li> <li>: schau die Anmeldeoptionen dieser Tour an</li> </ul> |                                                        |                                |  |  |
| 🔚 Touren 🔹 Berichte 🅣 Login ?                                                                                                    |                                                        |                                |  |  |
| - Jahr - 🕶                                                                                                    | Gruppe -     - Anlasstyp -                             | Q 94 Touren                    |  |  |
| Oktober 2021                                                                                                    |                                                        |                                |  |  |
| Sa 23. Okt. Ev_JF 1 Tag                                                                                                    | O Jahresfest (! Nur mit Covid-Zertifikat!)/neues Datum | Roger Dahinden, Monica Müller  |  |  |
| Sa 23. Okt. JO_K WS 2 Tage                                                                                                    | U30 – Herbstklettern im Jura                           | Philipp Wagner, Pascale Möller |  |  |

Kürzel oder Mitgliedernummer und Passwort eingeben. Ist ein Login nicht möglich kann das Login angefordert werden. Das Passwort entspricht dem *Geburtsdatum* in der Form DD.MM.JJJ z.B. **01.01.1970** bei Erstanmeldung und kann nach dem Login angepasst werden

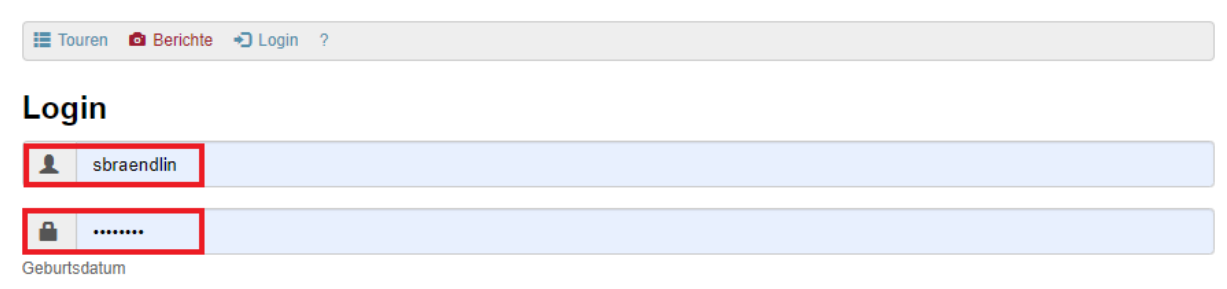

Ich habe mein Kürzel und Passwort vergessen?

Login

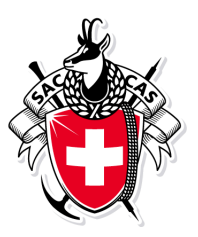

Die Mitgliedernummer steht auf dem SAC Mitgliederausweis.

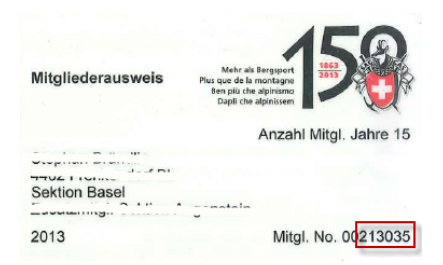

Passwort kann unter Einstellungen angepasst werden.

Zusätzlich kann man sich für den Newsletter Spontantouren an oder abmelden.

| ? |
|---|
|---|

Eingeloggt als Stephan Brändlin

#### Einstellungen

speichern

Setze hier das neue Passwort. Wenn du das Passwort leer lässt, dann wird es nicht geändert.

|       | Passwort                     |
|-------|------------------------------|
| Meir  | ne Adresse nicht publizieren |
| Veg   | etarier                      |
| 🗸 Spo | ntantouren                   |
| _     |                              |

Meine Touren zeigt eine Übersicht aller angemeldeten und bestätigten Touren wie auch noch nicht bestätigte.

| Touren      | Meine Toure | n 💄 Toure | enleite | r 🧰 Berichte 🕞 Log out 🂠 🤉                           |   |                                 |
|-------------|-------------|-----------|---------|------------------------------------------------------|---|---------------------------------|
|             |             |           |         |                                                      |   | Eingeloggt als Stephan Brändlin |
| Meine       | Touren      |           |         |                                                      |   |                                 |
| Oktober     | 2021        |           |         |                                                      |   |                                 |
| Sa 23. Okt. | Ev_JF       | 1 Tag     | 0       | Jahresfest (! Nur mit Covid-Zertifikat!)/neues Datum | Q | Roger Dahinden, Monica Müller   |
| Februar     | 2021        |           |         |                                                      |   |                                 |
| Sa 13. Feb. | s w         | 6 4 Tage  | 0       | Foisc Motto del Torro                                | Q | Urs Renggli                     |
| Septemb     | er 2020     |           |         |                                                      |   |                                 |
| Do 3. Sept. | Event       | 1 Tag     | 0       | Clubversammlung                                      | Q | Priska Welten                   |

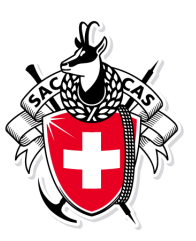

Touren anwählen um sich auf eine neue Tour anzumelden.

| 🗮 Touren 🔍 Meine Touren 💄 Tourenleiter 📫 Berichte 🕞 Log out 🂠 🤉 |             |    |        |   |                                                      |   |                                      |
|-----------------------------------------------------------------|-------------|----|--------|---|------------------------------------------------------|---|--------------------------------------|
|                                                                 |             |    |        |   |                                                      |   | Eingeloggt als Stephan Brändlin      |
| - Jahr - 💌                                                      | - Tourtyper | ۱- |        |   | ← Gruppe -      ← Anlasstyp -                        |   | Q 94 Touren                          |
| Oktober 2                                                       | 2021        |    |        |   |                                                      |   |                                      |
| Sa 23. Okt.                                                     | Ev_JF       |    | 1 Tag  | 0 | Jahresfest (! Nur mit Covid-Zertifikat!)/neues Datum | Q | Roger Dahinden, Monica Müller        |
| Sa 23. Okt.                                                     | JO_K        | WS | 2 Tage | ۲ | U30 – Herbstklettern im Jura                         |   | Philipp Wagner, Pascale Möller       |
| So 24. Okt.                                                     | Kurs        | 6a | 1 Tag  | ۲ | Kletterkurs Fortgeschrittene/abgesagt                |   | Christoph Steinemann, Kristin Sommer |
| So 24. Okt.                                                     | FK_TL       | 6a | 1 Tag  | ۲ | Kletterkurs Fortbildung für Leiter/abgesagt          |   | Christoph Steinemann                 |
| Di 26. Okt.                                                     | BW          | Τ4 | 2 Tage | 0 | Alpine Abschlusswanderung                            |   | Peter Leupin                         |
| Mi 27. Okt.                                                     | BW          | Т3 | 2 Tage | ۲ | Suonenwanderung/ausgebucht                           |   | Erhard Berli                         |

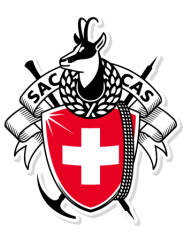

Auswählen der gewünschten Tour. Zum schnelleren finden kann z.B. für Skitouren der Filter gesetzt werden oder im Suchfeld nach Namen des Tourenleiters oder Tourtitel gesucht werden.

U30 - Herbstklettern im Jura

| Datum                       | Sa 23. Okl. bis So 24. Okl. 2021                                                                                         |
|-----------------------------|----------------------------------------------------------------------------------------------------|
| Gruppe                      | Aktive,JO                                                                                                    |
| Leitung                     | Philipp Wagner<br>Hauensteinstrasse 128<br>4059 Basel<br>Telefon P 061 331 35 11<br>Mobile +41 76 409 35 11<br>E-Mail: ⊠ |
| Leitung                     | Pascale Möller<br>Wettsteinallee 93<br>4058 Basel<br>Mobile +41 78 680 25 24<br>E-Mail: ™                                |
| Typ/Zusatz:                 | JO_K (JO Klettern) für Anfänger geeignet                                                                                 |
| Anforderungen               | Kond. A<br>Techn. WS                                                                                                    |
| Unterkunft /<br>Verpflegung | Biwak                                                                                                    |
| Kosten                      | Basis Halbtax                                                                                                    |
| Route / Detalla             | Wundervolle Kletterei im herbstlichen Solothurner Jura (Bettlerküche und umliegende Gebiete).                            |
|                             | Biwak und anschliessend fantastisches Frühstück im Bergrestaurant Hinteregg.                                             |
| Ausrüstung                  | Klettermaterial (ohne msl)                                                                                               |
| Anmeldung                   | Online von So 22. Aug. 2021, Max. TN 10                                                                                  |
| <                           | Anmelden 🖨 drucken                                                                                                    |

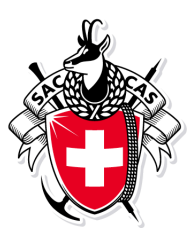

Anmelden auswählen um sich auf eine Tour anzumelden. Die Mitgliedernummer ist dank dem Anmelden mit dem Mitgliederlogin nun automatisch gesetzt. Je nach Tourenart werden zusätzliche Angaben abgefragt. Die rot markierten Anmeldeoptionen müssen zwingend eingegeben werden, da der Tourenleiter diese zur Vorbereitung benötigt.

Also die notwendigen Angaben eingeben und mit anmelden anmelden.

Anmeldung für U30 – Herbstklettern im Jura vom Sa 23. Okt. bis So 24. Okt. 2021

| Kürzel oder Mitgliedernummer                                                                              |
|----------------------------------------------------------------------------------------------------|
| sbraendlin                                                                                                |
| Alle Personen separat anmelden.                                                                           |
| Ich bin Nichtmitglied oder Mitglied einer anderen Sektion<br>Ich habe mein Kürzel und Passwort vergessen? |
| Anmeldeoptionen                                                                                           |
| Abo                                                                                                    |
| Halbtax                                                                                                   |
| ⊖ GA                                                                                                    |
| O unter 16                                                                                                |
| ⊖ Keines                                                                                                  |
| Notfall Nummer (Vertrauensperson)                                                                         |
| XXX XXX XX XX                                                                                             |
|                                                                                                    |
| Mitteilung                                                                                                |
| Ich freue mich auf die Tour,                                                                              |
|                                                                                                    |
|                                                                                                    |
|                                                                                                    |
| 227 Zeichen übrig                                                                                         |
| < anmelden                                                                                                |

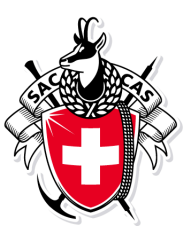

**Kontrolle** Nach dem anmelden werden nochmals alle Angaben angezeigt und gefragt ob die E-Mail an welcher die Anmeldung geschickt wird, noch aktuell ist. Ist diese nicht korrekt bitte umgehend auf dem SAC Portal anpassen damit die definitive Tourenbestätigungen an die aktuelle E-Mail verschickt werden kann.

Deine Anmeldung ist erst provisorisch. Bitte warte auf die definitive Bestätigung durch den Tourenleiter.

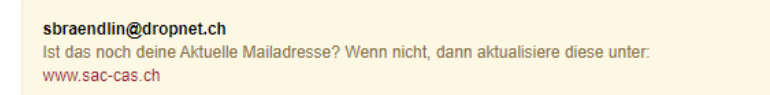

#### U30 – Herbstklettern im Jura

| Datum   | Sa 23 Okt. bis So 24 Okt. 2021                                                                                           |  |
|---------|----------------------------------------------------------------------------------------------------|--|
|         |                                                                                                    |  |
| Gruppe  | Aktive,JO                                                                                                    |  |
| Leitung | Philipp Wagner<br>Hauensteinstrasse 128<br>4059 Basel<br>Telefon P 061 331 35 11<br>Mobile +41 76 409 35 11<br>E-Mail: 🐱 |  |

Die provisorische Tourenanmeldung wird per E-Mail nun an die angegebene Adresse geschickt. Im Hintergrund wird automatisch eine Nachricht an den Tourenleiter geschickt. Er wird die Anmeldung innerhalb ein paar Tagen bearbeiten und die Anmeldung bestätigen oder ablehnen.

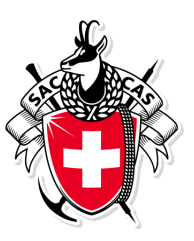

## 2. Tourenbericht erfassen

Im Anschluss an die Tour können alle Teilnehmer und der Tourenleiter den Tourenbericht mit Bildern und Text selber erfassen. Die Tour unter Meine Touren suchen und Tourenbericht auswählen.

🧮 Touren 🖤 Meine Touren 🧘 Tourenleiter 📫 Berichte 🧭 Tourenbericht 🕞 Log out 🔅

Eingeloggt als Stephan Brändlin

### U30 – Herbstklettern im Jura

| Datum   | Sa 23. Okt. bis So 24. Okt. 2021                                                                                         |  |
|---------|----------------------------------------------------------------------------------------------------|--|
| Gruppe  | Aktive,JO                                                                                                    |  |
| Leitung | Philipp Wagner<br>Hauensteinstrasse 128<br>4059 Basel<br>Telefon P 061 331 35 11<br>Mobile +41 76 409 35 11<br>E-Mail: ⊠ |  |

Bilder einfach reinziehen und Text für den Tourenbericht eingeben und Speichern. Der Tourenleiter kann anschliessend entscheiden welche Bilder er verwenden möchte und falls nötig auch Bilder wieder löschen.

| 📕 Touren 🔍 Me         | ine Touren 💄 Tourenleiter 🔹    | Berichte 🛛 Tourenbericht 🕞 Log out 🔅 | ?                               |
|-----------------------|--------------------------------|--------------------------------------|---------------------------------|
|                       |                                |                                      | Eingeloggt als Stephan Brändlin |
| <b>Β Ι <u>U</u></b> ( | ê († <u>1</u> , 1 <u>3</u> © 👳 |                                      |                                 |
| Tourenbericht         |                                |                                      |                                 |
|                       |                                |                                      |                                 |
|                       |                                |                                      |                                 |
|                       |                                |                                      |                                 |
|                       |                                |                                      |                                 |
|                       |                                |                                      | 4                               |
|                       | □c                             | Bildname                             |                                 |
| 00                    | <u>5</u>                       | Dischaiture                          |                                 |
|                       |                                | Beschreibung                         |                                 |
|                       |                                |                                      |                                 |
|                       |                                | tes-5605.jpg                         |                                 |
|                       |                                |                                      |                                 |
| hochladen             | Drag & Drop Files              |                                      |                                 |
| speichern             |                                |                                      |                                 |

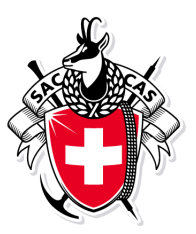

Befindet sich in der Tourenübersicht neben dem Tourtitel eine Kamerasymbol, so existiert ein Tourenbericht.

| Touren      | Meine Tou   | ren 💄 | Tourenleite | er 🧰 Berichte 🕞 Log out 🍄 🤉                                           |                              |
|-------------|-------------|-------|-------------|-----------------------------------------------------------------------|------------------------------|
|             |             |       |             | Eing                                                                  | jeloggt als Stephan Brändlin |
| - Jahr - 🕶  | - Tourtypen | -     |             |                                                                       | Q 94 Touren                  |
| Oktober     | 2021        |       |             |                                                                       |                              |
| Sa 23. Okt. | Ev_JF       |       | 1 Tag       | O Jahresfest (! Nur mit Covid-Zertifikat!)/neues Datum Q Roger Dahing | len, Monica Müller           |
| Sa 23. Okt. | JO_K        | WS    | 2 Tage      | U30 – Herbstklettern im Jura Philipp Wagn                             | er, Pascale Möller           |
| So 24. Okt. | Kurs        | 6a    | 1 Tag       | Kletterkurs Fortgeschrittene/abgesagt     Christoph Ste               | inemann, Kristin Sommer      |

Kamerasymbol anwählen und Tourenbericht wird angezeigt.

#### U30 ? Herbstklettern im Jura

Tourenbericht

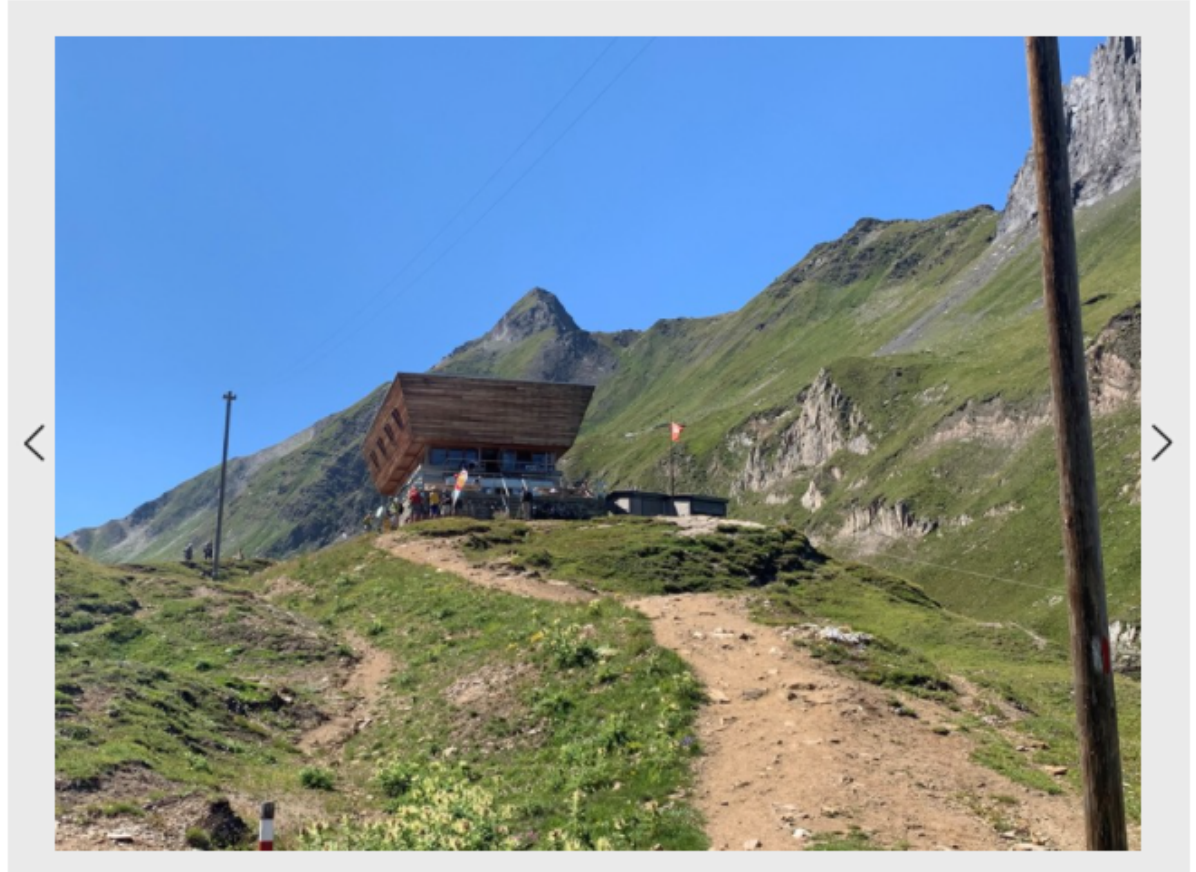

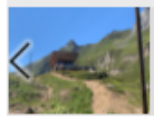

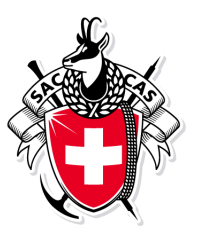

### 3. Anmeldung als Nichtmitglied

Den Link "Ich bin Nichtmitglied oder Mitglied einer anderen Sektion" verwenden um ein Kürzel zu erfassen.

Touren Berichte Login ?
Anmeldung für U30 – Herbstklettern im Jura vom Sa 23. Okt. bis So 24. Okt. 2021
Kürzel oder Mitgliedernummer
Alle Personen separat anmelden.
Ich bin Nichtmitglied oder Mitglied einer anderen Sektion
Ich habe mein Kürzel und Passwort vergessen?

Nun Kürzel, Passwort und Adresse eingeben, das Kürzel möglichst nach dem Vorschlag mmuster um es sich einfach merken zu können. Diese Angaben müssen somit für weitere Anmeldungen nicht neu erfasst werden, sondern es reicht das Kürzel.

🔚 Touren 💿 Berichte 🕣 Login ?

#### Adresse bearbeiten

| Alle roten Felder müssen ausgefüllt werden. |                                                                                               |
|---------------------------------------------|-----------------------------------------------------------------------------------------------|
| mmuster                                     | Z.B. Erster Buchstabe des Vornamens und ganzer Nachname (mmuster).                            |
| •••••                                       |                                                                                               |
| Herr                                        |                                                                                               |
| Markus                                      |                                                                                               |
| Muster                                      |                                                                                               |
| C/0 *                                       |                                                                                               |
| Musterweg                                   |                                                                                               |
| 1000                                        | Musterdor                                                                                     |
| Schweiz 🗸                                   |                                                                                               |
| Telefon G                                   | Telefon G; Telefon P und Mobile bitte in folgender Form mit Leerzeichen:<br>012 345 67 89 od. |
| Telefon P *                                 | +41 12 345 67 89                                                                              |
| Mobile                                      |                                                                                               |
| E-Mail                                      | Für Anmeldungen bitte E-Mail Adresse ausfüllen.                                               |
| Vegetarier                                  |                                                                                               |
| Halbtax 🗸                                   | Abo                                                                                           |
| Anmeldung absenden                          |                                                                                               |

Am Schluss **Anmeldung absenden** auswählen und die Angaben werden im System gespeichert und eine Mail mit den Anmeldeten verschickt.

Weiter zur Anmeldung wählen um mit 1. Anmeldung als SAC Basel Mitglied weiter zu fahren.

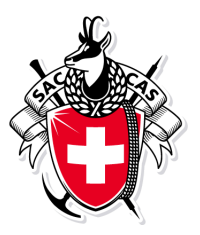

Bei einer späteren Mitgliedschaft kann diese Kürzel oder die Mitgliedernummer zum Anmelden verwendet werden.

# 4. Kürzel und Passwort vergessen

Mit dem Link "Ich habe Kürzel und Passwort vergessen" kann Kürzel und Passwort durch

eingeben der eigenen E-Mail-Adresse angefordert werden.